# Инструкция по работе с ВЭБС ЧГМА (внутренней электронно-библиотечной системой).

Внутренняя электронно-библиотечная система ЧГМА – это организованная коллекция электронных полнотекстовых документов, используемых для образовательного процесса и обеспечивающая возможность доступа к ним через сеть Интернет. Доступ к ВЭБС ЧГМА организован только авторизованным читателям

1. На сайте академии <u>http://chitgma.ru/</u> необходимо зайти во вкладку «Научная библиотека», затем раздел «ВЭБС ЧГМА», откроется интерфейс ВЭБС ЧГМА с перечислением доступных баз данных.

|                                         |                                                                                                   | гроппын ресурсан аладенин                                                                                                    |  |  |  |  |  |
|-----------------------------------------|---------------------------------------------------------------------------------------------------|----------------------------------------------------------------------------------------------------|--|--|--|--|--|
| РИЦ                                     |                                                                                                   | блазорательное упрежление высшего образования «Читинская                                                                                                    |  |  |  |  |  |
|                                         | государственная медицинская академия» Министерства 3/                                             | учредитель: федеральное государственное окружетное образовательное учреждение высшего образования «читинская<br>государственная мелицинская академия» Министерства Здравоохранения Российской Федерации |  |  |  |  |  |
| Вопросы и ответы                        | ФИО главного редактора: Зенкова Татьяна Леонидовна                                                |                                                                                                    |  |  |  |  |  |
|                                         | Адрес: 672000, Забайкальский край, г. Чита, ул. Горького 3                                        | 39 a                                                                                                    |  |  |  |  |  |
| СМИ о нас                               | Электронная почта: bibmedacadem@mail.ru Телефон: (30)                                             | 122) 35-09-66                                                                                                    |  |  |  |  |  |
|                                         | Свидетельство о регистрации СМИ: Эл № ФС77-70372 с                                                | от 13 июля 2017г.                                                                                                    |  |  |  |  |  |
| Видеосюжеты                             | Регистрирующий орган: Федеральная служба по надзору<br>(Поставления)                              | у в сфере связи, информационных технологий и массовых                                                                                                    |  |  |  |  |  |
|                                         | Сридетельство о регистрации Базы данных: № 201562                                                 | 0/26 of 2 Mapra 2015r                                                                                                    |  |  |  |  |  |
| Студенческая весна                      |                                                                                                   | 0420 01 2 Mapia 20101.                                                                                                    |  |  |  |  |  |
|                                         | Доступ к ВЭБС ЧГМА (внутренняя электронно-библиотечна                                             | ая система Читинской государственной медицинской                                                                                                    |  |  |  |  |  |
| ВУЗ ЗОЖ                                 | <ul> <li>академии) организован только для авторизированных чита</li> </ul>                        | ателей.                                                                                                    |  |  |  |  |  |
|                                         | В ВЭБС ЧГМА представлены следующие электронные кол                                                | лекции:                                                                                                    |  |  |  |  |  |
| Съезд волонтеров                        | <ol> <li>1. Труды сотрудников ЧГМА (учебные и учебно-методичес</li> </ol>                         | ские пособия, монографии);                                                                                                    |  |  |  |  |  |
|                                         | 2. Авторефераты кандидатских и докторских диссертаций                                             | і, защищенные в ЧГМА;                                                                                                    |  |  |  |  |  |
| Музей истории ЧГМА                      | <ol> <li>Кандидатские и докторские диссертации, защищенные</li> </ol>                             | в ЧГМА;                                                                                                    |  |  |  |  |  |
|                                         | <ol> <li>Учебно-методический комплекс ЧГМА;</li> </ol>                                            |                                                                                                    |  |  |  |  |  |
| Профсоюзный комитет                     | 5. Забайкальский медицинский вестник;                                                             |                                                                                                    |  |  |  |  |  |
|                                         | <ul> <li>b. База данных Эндемические заболевания;</li> <li>7. Труды стороциих авторов;</li> </ul> |                                                                                                    |  |  |  |  |  |
| Научная библиотека                      | 8. Протокопы печения:                                                                             |                                                                                                    |  |  |  |  |  |
|                                         | 9. Выпускные квалификационные работы;                                                             |                                                                                                    |  |  |  |  |  |
| Структура оиолиотеки                    | 10. База данных журнальных статей;                                                                |                                                                                                    |  |  |  |  |  |
| Нормативные документы                   |                                                                                                   |                                                                                                    |  |  |  |  |  |
|                                         | Инструкция по работе с ВЭБС ЧГМАpdf                                                               |                                                                                                    |  |  |  |  |  |
| Новости библиотеки                      |                                                                                                   |                                                                                                    |  |  |  |  |  |
| Научному сотруднику                     | 👼 Свидетельство о государственной регистрации ба                                                  | азы данных ВЭБС ЧГМА.jpg                                                                                                    |  |  |  |  |  |
|                                         |                                                                                                   |                                                                                                    |  |  |  |  |  |
| Студенту                                | 齃 Свидетельство о регистрации СМИ.jpg                                                             |                                                                                                    |  |  |  |  |  |
| Комплектование                          |                                                                                                   |                                                                                                    |  |  |  |  |  |
|                                         |                                                                                                   |                                                                                                    |  |  |  |  |  |
| Книгообеспеченность                     | Труды сотрудников ЧГМА (529)                                                                      | Учебно-методический комплекс                                                                                                    |  |  |  |  |  |
| Поступление новой литерат               | Эндемические заболевания Забайкальского края (601)                                                | Забайкальский медицинский вестник                                                                                                    |  |  |  |  |  |
| ,                                       | Авторефераты (109)                                                                                | Диссертации (33)                                                                                                    |  |  |  |  |  |
| Электронные ресурсы                     | Труды сторонних авторов (5)                                                                       | Протоколы лечения (29)                                                                                                    |  |  |  |  |  |
| Инклюзивное образование                 | БД журнальных статей (429)                                                                        | Выпускные квалификационные работы (12)                                                                                                    |  |  |  |  |  |
|                                         |                                                                                                   |                                                                                                    |  |  |  |  |  |
| ФЭМБ                                    |                                                                                                   |                                                                                                    |  |  |  |  |  |
|                                         |                                                                                                   |                                                                                                    |  |  |  |  |  |
|                                         |                                                                                                   |                                                                                                    |  |  |  |  |  |
| ВЭБС ЧГМА (внутренняя                   |                                                                                                   |                                                                                                    |  |  |  |  |  |
| электронно-библиотечная                 |                                                                                                   |                                                                                                    |  |  |  |  |  |
| система Читинской                       |                                                                                                   |                                                                                                    |  |  |  |  |  |
| государственной медицинско<br>акаломии) |                                                                                                   |                                                                                                    |  |  |  |  |  |
| CINERTCIAININ)                          |                                                                                                   |                                                                                                    |  |  |  |  |  |

Выбрав нужную базу данных, система откроет электронный каталог.

| Ирбис64+                                  |                                                                      | Электронная библиотека |  |  |  |  |  |
|-------------------------------------------|----------------------------------------------------------------------|------------------------|--|--|--|--|--|
| ика<br>икадемия<br>Электронная библиотека |                                                                      |                        |  |  |  |  |  |
|                                           | Введите свой идентификатор читателя. Поле пароль заполнять не нужно. |                        |  |  |  |  |  |
| Идентификатор<br>читателя:                | Пароль:                                                              | ВОЙТИ                  |  |  |  |  |  |
|                                           |                                                                      | Войти как Гость        |  |  |  |  |  |

2. В поле «Идентификатор читателя» вводим идентификатор (это штрих-код читательского билета, который дается при записи в библиотеку). Откроется ваш личный кабинет, где можно ознакомиться со своим формуляром: какая литература у вас на руках, история ваших запросов, закладки и т.д.

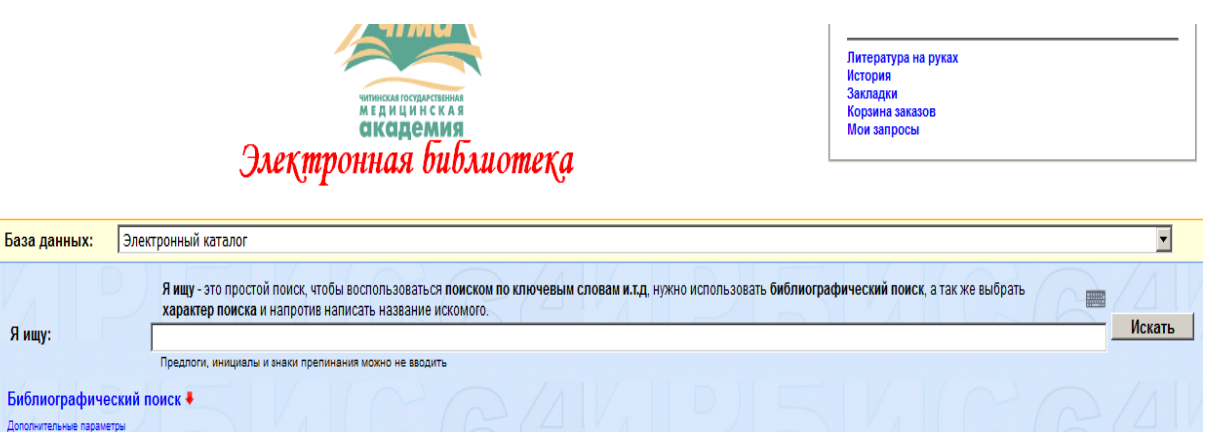

Я ищу:

3. Поиск литературы можно осуществить в графе «Я ищу», для более точного и полного поиска рекомендуется воспользоваться кнопкой

# «Библиографический поиск»

| Սբնու64+                                                                                                    | Формуляр читателя | Выход     |  |  |  |  |  |
|----------------------------------------------------------------------------------------------------|-------------------|-----------|--|--|--|--|--|
| чтма<br>чтма<br>чтронная библиотека                                                                                                    |                   |           |  |  |  |  |  |
| База данных: Электронный каталог                                                                                                    |                   | •         |  |  |  |  |  |
| Я ищу - это простой поиск, чтобы воспользоваться поиском по ключевым словам и т.д. нужно использовать библиографический поиск, а так же выбра<br>характер поиска и напротив написать название искомого.<br>Я ищу:                                                                                                    | пь                | скать     |  |  |  |  |  |
| ,<br>Предлоги, инициалы и знаки препинания можно не вводить                                                                                                    |                   |           |  |  |  |  |  |
| Библиографический поиск 🕇 Саман Саман С |                   | $\Lambda$ |  |  |  |  |  |
| Автор                                                                                                    |                   |           |  |  |  |  |  |
| Заглавие                                                                                                    |                   |           |  |  |  |  |  |
| Тематика (ГРНТИ)                                                                                                    | · /               | x 1 L     |  |  |  |  |  |
| Вид издания                                                                                                    | •                 |           |  |  |  |  |  |
| Год издания с по по                                                                                                    |                   |           |  |  |  |  |  |
| Дата поступления с                                                                                                    |                   | 1.1.1     |  |  |  |  |  |
| Наличие полного с с с с с с с с с с с с с с с с с с                                                                                                    | RA                |           |  |  |  |  |  |
| Коллекция                                                                                                    | Оч                | истить    |  |  |  |  |  |
|                                                                                                    | PI                | 11/       |  |  |  |  |  |

на данном этапе можно воспользоваться поиском по автору, заглавию,

наличию полного текста, ключевым словам.

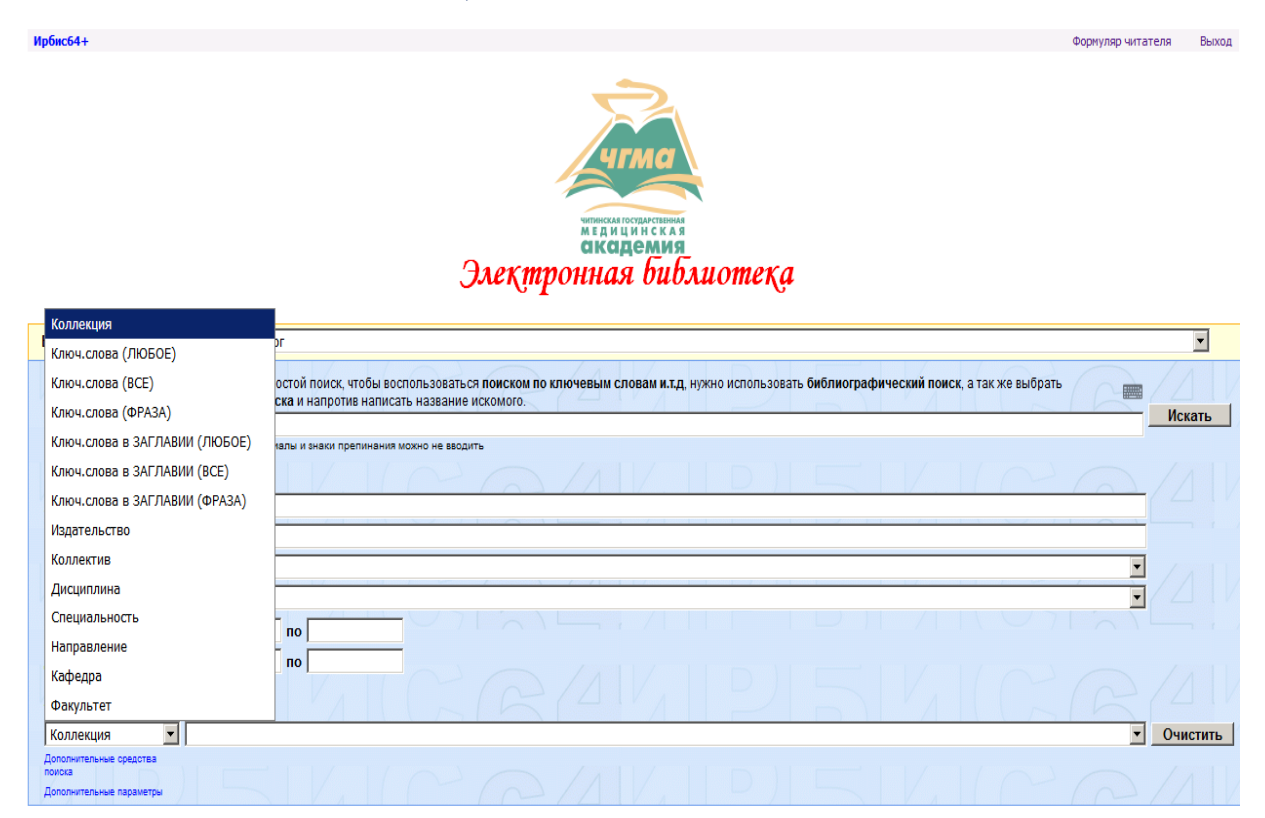

4. Заданный вами поиск осуществляется сразу во всех базах данных библиотеки, в том числе и ЭБС «Консультант студента».

| ищу:                                              | Я ищу - это п<br>характер по   | ростой поиск, чтобы восполь.<br><b>иска</b> и напротив написать на: | зоваться <b>поиском п</b> о<br>звание искомого. | о ключевым словам и.т.д,        | нужно использовать <b>библиографический пои</b>     | ск, а так же выбрать | Искать                         |  |
|---------------------------------------------------|--------------------------------|---------------------------------------------------------------------|-------------------------------------------------|---------------------------------|-----------------------------------------------------|----------------------|--------------------------------|--|
|                                                   | редлоги, иниц                  | Предлоги, инициалы и знаки препинания можно не ваодить              |                                                 |                                 |                                                     |                      |                                |  |
| блиографиче                                       | ский поиск 🕇                   |                                                                     | 20                                              |                                 |                                                     | In                   |                                |  |
| тор                                               | Иванов                         |                                                                     |                                                 |                                 |                                                     |                      |                                |  |
| главие                                            |                                |                                                                     |                                                 |                                 |                                                     |                      |                                |  |
| матика (ГРНТИ                                     | )                              |                                                                     |                                                 |                                 |                                                     |                      | <u> </u>                       |  |
| д издания                                         |                                |                                                                     |                                                 |                                 |                                                     |                      |                                |  |
| д издания с                                       |                                | по                                                                  |                                                 |                                 |                                                     |                      |                                |  |
| та поступлени                                     | л с                            | по                                                                  |                                                 |                                 |                                                     |                      |                                |  |
| пичие полного<br>ста                              | °                              |                                                                     |                                                 |                                 |                                                     |                      |                                |  |
| оллекция                                          | •                              |                                                                     |                                                 |                                 |                                                     |                      | • Очистить                     |  |
| олнительные средств<br>ска<br>орни ельные парамет | ры                             |                                                                     | PR                                              |                                 |                                                     | $\mathbf{I}$         | (P)/41                         |  |
| дено в других                                     | Уровская болезнь<br>(25)       | Труды сотрудников ЧГМА<br>(192)                                     | Авторефераты<br>(23)                            | ЭБС консультант<br>студента (5) | Сборник материалов конференций<br>симпозиумов (273) | Диссертации<br>(1)   | БД журнальных статей<br>(3205) |  |
| тировать найдені                                  | ные документы на               |                                                                     |                                                 |                                 |                                                     |                      |                                |  |
| у заглавию го                                     | ду издания типу докум          | иента                                                               |                                                 |                                 |                                                     |                      |                                |  |
| по библиографии:                                  | (<.>А=Иванов\$<.>)             |                                                                     |                                                 |                                 |                                                     |                      |                                |  |
| е количество н                                    | аиденных документо<br>7 8 9 10 | 30 Следующая                                                        |                                                 |                                 |                                                     |                      |                                |  |
|                                                   | / 0 9 10                       | зо следующая                                                        |                                                 |                                 |                                                     |                      |                                |  |

5. Если книга имеет полный текст, у вас есть возможность ее прочитать,

# нажав на слова «Постраничный просмотр полного текста».

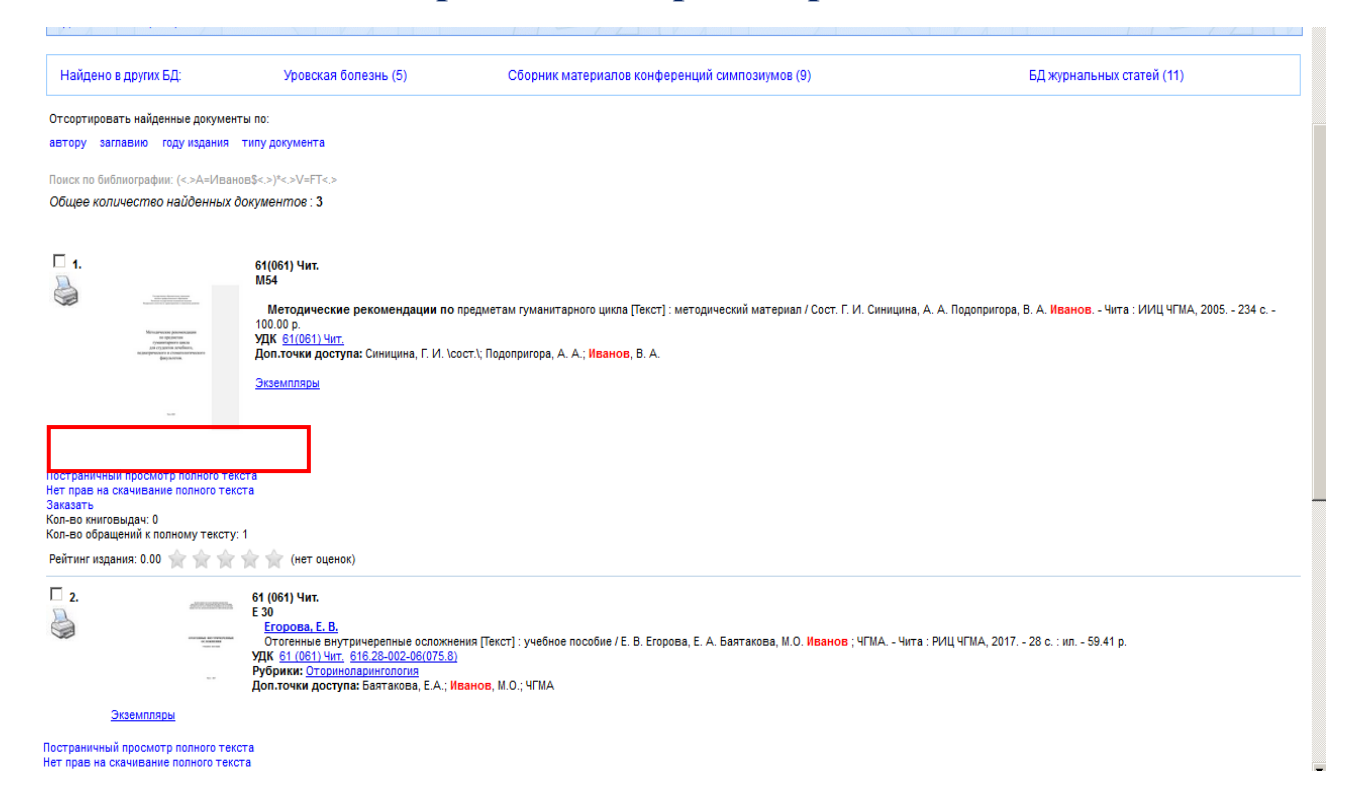

#### 6. Пример открытого полного текста книги.

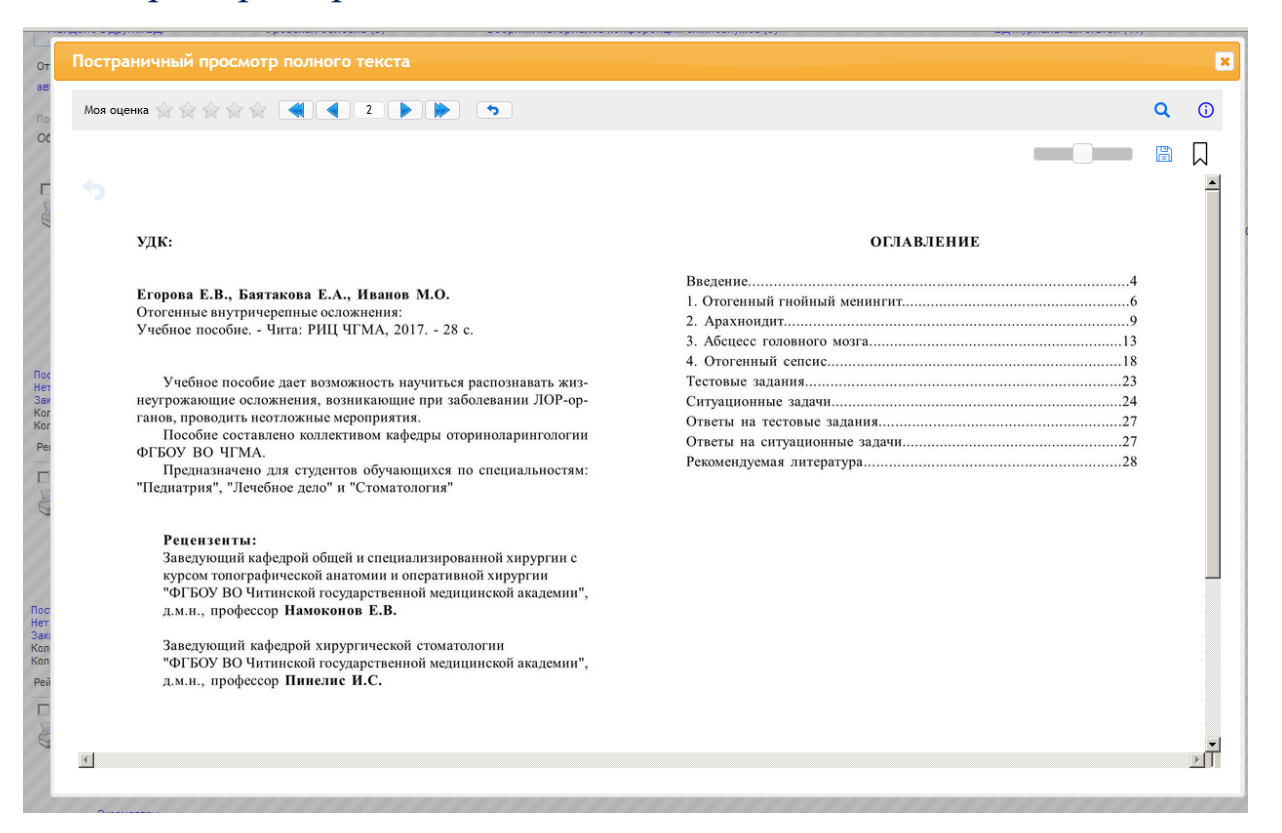

## 7. Результаты своего поиска можно сохранить в личном кабинете.

| ☑ 2.                                                             | alternation<br>menses                                                                                                    | 61 (061) Чит.<br>Е 30<br><u>Егорова, Е. В.</u><br>Ототенные внутричерепные<br>УДК 61 (061) Чит. 616,28-002-1<br>Рубрики: <u>Оторинопарингопогу</u><br>Доп.точки доступа: Баятаков | в оспожнения [Текст] : учебное пособие /<br>06(075.8)<br>ия<br>за, Е.А.; Иванов, М.О.; ЧГМА                                     | Е. В. Егорова, Е. А. Баятакова, М.                    | ). <mark>Иванов ;</mark> ЧГМА Чита : РИЦ | ЧГМА, 2017 28 с. : ил. | - 59.41 p.         |                        |
|------------------------------------------------------------------|----------------------------------------------------------------------------------------------------|----------------------------------------------------------------------------------------------------|----------------------------------------------------------------------------------------------------|-------------------------------------------------------|------------------------------------------|------------------------|--------------------|------------------------|
| Постран<br>Нет пра<br>Заказат<br>Кол-во<br>Кол-во<br>Рейтини     | Экземпляры<br>ничный просмотр полного тек<br>в на скачивание полного текс<br>книговыдач: 220<br>обращений к полному тексту:<br>издания: 0.00        | ста<br>та<br>1<br>👚 😭 (нет оценок)                                                                                                    |                                                                                                    |                                                       |                                          |                        |                    |                        |
| □ 3.                                                             |                                                                                                    | 61 (061) Чит.<br>О-63<br>Орбитальные осложнения<br>УДК <u>61 (061) Чит.</u> 616.211-002<br>Рубрики: <u>Оториноларингологи</u><br>Доп.точки доступа: Eroposa, I                    | я риногенного происхождения [Текст]:<br>2.08(075.8)<br>ия-оспоязения и последствия<br>Е.Б.; Иванов, М.О.; Обельчак, А.С.; Ракит | учебное пособие / Е. В. Егорова (и<br>ина, И.Ю.; ЧГМА | др.] ; ЧГМА Чита : РИЦ ЧГМА              | , 2017 35 с. : ил 67.1 | 14 p.              |                        |
| Постран<br>Нет пра<br>Заказат<br>Кол-во к<br>Кол-во к<br>Рейтини | экземпляры<br>кичный просмотр полного тек<br>в на скачивание полного текс<br>ь<br>книговыдач: 199<br>обращений к полному тексту:<br>г издания: 0.00 | ла<br>та<br>0<br>😭 ╈ (нет оценок)                                                                                                    |                                                                                                    |                                                       |                                          |                        |                    |                        |
| Сохра                                                            | нить запрос как постоянни                                                                                                    | ый с именем                                                                                                    | (<.>A=Иванов\$<.>)*<.>V=FT-                                                                                                    | <.>                                                   |                                          |                        |                    | Сохранить              |
| Печат<br>Показа                                                  | ы/Сохранение результатов<br>ать список отмеченных до                                                                                                | поиска<br>кументов                                                                                                    | все найденные                                                                                                    |                                                       | 💌 без сортировки                         | •                      | краткое описание 💌 | Выполнить<br>Выполнить |
|                                                                  |                                                                                                    |                                                                                                    |                                                                                                    |                                                       |                                          |                        |                    |                        |

Статистика обранноний